### Instructions for Amazon Smile

Log into https://smile.amazon.com/

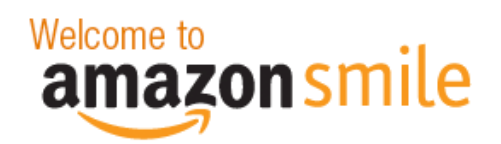

# You shop. Amazon gives.

- Amazon donates 0.5% of the price of your eligible AmazonSmile purchases to the charitable organization of your choice.
- · AmazonSmile is the same Amazon you know. Same products, same prices, same service.
- Support your charitable organization by starting your shopping at smile.amazon.com

Questions? Learn more about Amazon Smile Not interested? Shop Amazon.com Represent a charitable organization? Visit org.amazon.com

| Your email address or mobile phone number: |
|--------------------------------------------|
| Your Amazon password:                      |
|                                            |
| Forgot your password?                      |
| Sign in using our secure server 💽          |
| New to Amazon? Create an account           |
|                                            |

## Search for your charitable organization

Your Account > Change Your Charity

### Choose one of our spotlight charities

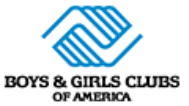

#### Boys & Girls Clubs of America

Boys & Girls Clubs help kids and teens achieve great futures by providing a safe and fun space, an engaging experience and caring professionals during critical non-school hours at 4,300 Club sites.

Select Boys & Girls Clubs of America

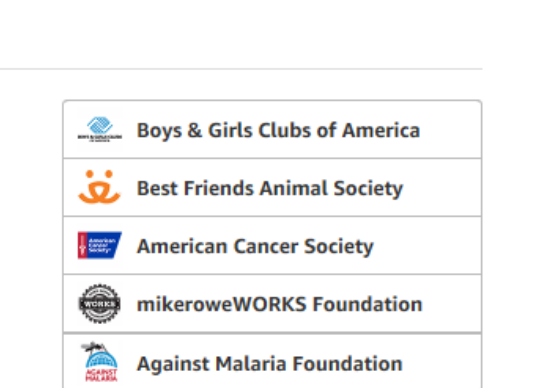

## Or pick your own charitable organization:

Easter Seals Society of Mahoning

Search

### • Select the organization

Your Account > Change Your Charity > Search Results

Choose from almost a million charities, schools, and other nonprofits. We will reach out to the organization you select to ensure it is ready to accept donations from Amazon.

| Easter Seals Society of Mahoning                                   |               | Search           |
|--------------------------------------------------------------------|---------------|------------------|
| Showing 1-1 of 1 Results                                           | Sort          | ed by: Relevance |
| Easter Seal Society Of Mahoning Trumbull And<br>Columiana Counties | Youngstown OH | Select           |
| About<br>Rehabilitative Medical Services                           |               |                  |
| ← Previous <b>1</b> Next –                                         | ÷             |                  |

## • Confirm you've selected the right organization

| Supporting: Easter Seal Society Of Mahoning Trumbull And Columiana Co ▼<br>Browsing History ▼ Danielle's Amazon.com Today's Deals Gift Cards & Registry Sell Help                                                                                                    | en<br>⊕ ≁                                                                                                    |
|----------------------------------------------------------------------------------------------------|----------------------------------------------------------------------------------------------------|
| You have changed your charity to Easter Seal Society Of Mahoning Trumbull And Columiana<br>Generate donations for your charity by placing orders here, at smile.amazon.com. Shop now                                                                                                    | Counties.                                                                                                    |
| Your AmazonSmile impact Every little bit counts When millions of supporters shop at smile.amazon.com, charitable donations guickly add up.                                                                                                    | Your current charity                                                                                                    |
| You have not yet generated any donations. \$0.00<br>Learn how to generate donations                                                                                                    | Easter Seal Society Of Mahoning<br>Trumbull And Columiana<br>Counties                                                                                                    |
| Your current charity<br>Easter Seal Society Of<br>Mahoning Trumbull And<br>Columiana Counties<br>has received                                                                                                    | Location: Youngstown, OH<br><b>Mission:</b> Easter Seals Of Mahoning, Trumbull<br>And Columbiana Counties Pledges To Help<br>Persons With Disabilities Or Special Needs Live<br>With Equality, Dignity And Independence. |
| All charities have received \$62,069,818.82                                                                                                    |                                                                                                    |
| The donation amount "you have generated" may take several days to update after your order ships. Additional donations generated as a result of special offers may take several months to update. Donations to charities are issued quarterly. Learn more<br><b>To support charity, always shop at smile.amazon.com</b><br>Try these 2 easy ways to start with a smile. Learn about AmazonSmile                                                                                                    |                                                                                                    |
| AmazonSmile     AmazonSmile     AmazonSmi | ,                                                                                                    |

• Example: Place an order. To see if your order qualifies for Amazon Smile, check the product details.

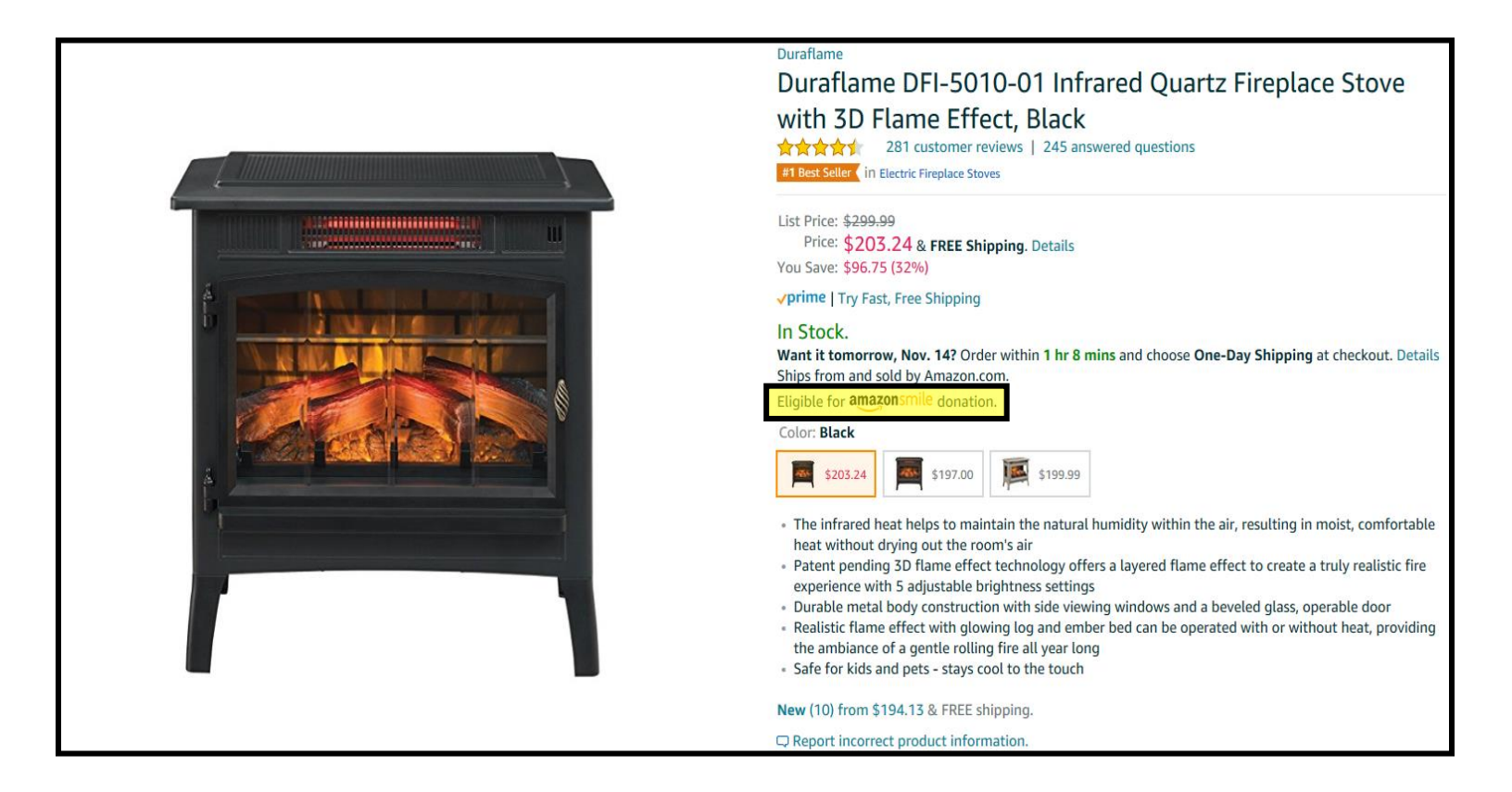